## Abgeben der Bestandsmeldung für Vereine

| 4 77 | Ĩ             |          |          |
|------|---------------|----------|----------|
| ORTN |               |          |          |
|      | Benutzername: | 9E59D1A5 |          |
|      | Kennwort:     |          |          |
|      |               |          | Anmelder |

Anmeldung an <u>https://drtv.intelliverband.de</u> und Eingabe von Benutzername und Passwort

|                                                                             | 9E59D1A5 <del>-</del>              |
|-----------------------------------------------------------------------------|------------------------------------|
| DURCHSUCHEN SEITE                                                           |                                    |
| Portal Anfragen Vereinsdaten Bestandserhebung Benutzerkonto Kennwort ändern | . <b>de</b> /Bestand/default.aspx  |
| Willkommen bei drtv.intelliverband.de!                                      |                                    |
| DURCHSUCHEN SEITE                                                           |                                    |
| Bestandserhe                                                                | <mark>bung</mark> Meldung Berichte |
| Weiter zu "Bestandserhebung"                                                |                                    |
| und "Meldung" In diesem Bereich finden S                                    | Sie die Bestandserhebung.          |
| und die Funktion "Neu"                                                      |                                    |

| 🗲 🔒 https://drtv                                                                                   | intelliverband.de/Bestand/Anfra                                                                                                    | gen/default.aspx                                                                                                    |                                                                                                    | 🔻 C 🛛 🌆 - AVG Sec                | cure Search | ٩            | ♣ ♠      | ☆自      |
|----------------------------------------------------------------------------------------------------|----------------------------------------------------------------------------------------------------|----------------------------------------------------------------------------------------------------|----------------------------------------------------------------------------------------------------|----------------------------------|-------------|--------------|----------|---------|
|                                                                                                    |                                                                                                    |                                                                                                    |                                                                                                    |                                  |             |              | 9E59D1   | A5 🗸 🧔  |
| DURCHSUCHEN                                                                                        | SEITE                                                                                                    |                                                                                                    |                                                                                                    |                                  |             |              |          |         |
|                                                                                                    | ) Meldung                                                                                                    |                                                                                                    |                                                                                                    |                                  |             |              |          |         |
| Seite                                                                                              | n <mark>gen zu Zugang "1108 Turn-</mark><br>1 von 1 (O Einträge)  << < >                                                                                                    | und Sportverein Lustnau 1884<br>>>>                                                                                                    | 8 e.V." zu Anfragetyp "Bestandsmeldung"                                                                                                    |                                  |             | leu 🔍 Suche  | 🖽 Felder | 🔘 Hilfe |
| E Details                                                                                          | Anfragetyp                                                                                                    | Beginn                                                                                                    | Übertragung                                                                                                    | Status                           |             | Anfragebezug |          |         |
|                                                                                                    |                                                                                                    |                                                                                                    | (Keine Daten vorhanden)                                                                                                    |                                  |             |              |          |         |
| Alle orange ge<br>Der Status ha<br>Bearbeitung:<br>Anfrage: Sie H<br>Übernahme: I<br>Ablehnung: Ih | efärbten Felder sind Pflichtfe<br>t folgende Bedeutung:<br>Die Meldung kann noch von<br>vaben die Meldung an den S<br>Die Meldung wurde übernom<br>rre Meldung konnte nicht ak | Ilder.<br>Ihnen bearbeitet werden und<br>portbund versendet. Sie wird<br>imen. Damit ist z.B. Ihre Besta<br>zeptiert werden. Bitte erstelle | l ist noch nicht an den Sportbund versendet.<br>vom Sportbund geprüft und anschließend über<br>ndsmeldung für dieses Jahr abgeschlossen.<br>In Sie eine neue Meldung und versenden Sie die | nommen.<br>2se an den Sportbund. |             |              |          | 0.      |

| ¢                 | A https://drtv.intelliverband.de/Bestand/Anfragen/default.aspx                                                                                                    | ⊽ C <sup>i</sup> | 📲 👻 AVG Secure Search      |             | ٩ | ÷     |
|-------------------|----------------------------------------------------------------------------------------------------|------------------|----------------------------|-------------|---|-------|
|                   |                                                                                                    |                  |                            |             |   | 98    |
| D                 | URCHSUCHEN SEITE                                                                                                    |                  |                            |             |   |       |
| An and the second | Meldung                                                                                                    |                  |                            |             |   |       |
|                   | Anfrage erstellen                                                                                                    |                  |                            | <b>∛</b> Ok | 8 | Abbre |
|                   | Bitte halten Sie zur Erfassung folgende Unterlagen und Informationen bereit: < br />- Datum des aktuell           Hinweis         - Vereinsregisternummer Ihres Vereins und zuständiges Vereinsregister           - Anzahl der Mitglieder Ihres Vereins unterteilt nach Altersgruppen und Geschlecht | len Freistellu   | ingsbescheids vom Finanzam | t           |   |       |
|                   | Anfragetyp     Bestandsmeldung       Ok     Abbrechen                                                                                                    |                  |                            |             |   |       |
|                   | Alle orange gefärbten Felder sind Pflichtfelder.<br>Der Status hat folgende Bedeutung:<br>Bearbeitung: Die Meldung kann noch von Ihnen bearbeitet werden und ist noch nicht an den Sportbund versendet.                                                                                              |                  |                            |             |   |       |
|                   | Übernahme: Die Meldung wurde übernommen. Damit ist z.B. Ihre Bestandsmeldung für dieses Jahr abgeschlossen.<br>Ablehnung: Ihre Meldung konnte nicht akzeptiert werden. Bitte erstellen Sie eine neue Meldung und versenden Sie di                                                                    | iese an den      | Sportbund.                 |             |   |       |

## Mit Eingabe OK geht s weiter zu

| DURCHSUCHEN SEITE                                                                                                    |                                         |                           |                    |               |
|----------------------------------------------------------------------------------------------------|-----------------------------------------|---------------------------|--------------------|---------------|
| and the second                                                                                                    |                                         |                           |                    |               |
| Meldung                                                                                                    |                                         |                           |                    |               |
| ORTV                                                                                                    |                                         |                           |                    |               |
|                                                                                                    |                                         |                           |                    |               |
| Details zu Anfrage "11.12.2014 Bestandsmeldung"                                                                                                    |                                         | 📓 Bearbeiten              | 🖾 Versenden        | X Löschen     |
| 🔞 Daten                                                                                                    |                                         |                           |                    |               |
| Diese Bestandsmeldung wurde noch nicht versendet. Bitte beachten Sie, dass erst                                                                                             | durch das Verser                        | iden der Meldur           | ng in Schritt 6 di | e Mitglieder: |
| Anfragetyp                                                                                                    | Status                                  |                           |                    |               |
| Bestandsmeldung                                                                                                    | Bearbeitun                              | g                         |                    |               |
| Ansprechpartner                                                                                                    | Telefon                                 |                           |                    |               |
|                                                                                                    |                                         |                           |                    |               |
| Email                                                                                                    | Bemerkung                               |                           |                    |               |
| info@tsv-lustnau.de                                                                                                    |                                         |                           |                    |               |
| Transaktion                                                                                                    |                                         |                           |                    |               |
|                                                                                                    |                                         |                           |                    |               |
|                                                                                                    | ,,                                      |                           |                    |               |
|                                                                                                    |                                         |                           |                    |               |
| Alle orange gefärbten Felder sind Pflichtfelder.                                                                                                    |                                         |                           |                    |               |
|                                                                                                    |                                         |                           |                    |               |
| Der Status hat folgende Bedeutung:<br>Bearbeitung: Die Meldung kann noch von Ihnen bearbeitet werden und ist noch nicht an                                                  | den Sportbund ver                       | sendet.                   |                    |               |
| Anfrage: Sie haben die Meldung an den Sportbund versendet. Sie wird vom Sportbund ge<br>Übernahme: Die Meldung wurde übernommen. Damit ist z.B. Ihre Bestandsmeldung für di | prüft und anschlie<br>eses Jahr abgesch | Bend übernomn<br>Ilossen. | nen.               |               |
| Abiennung: Ihre Meidung konnte nicht akzeptiert werden. Bitte erstellen Sie eine neue Me                                                                                    | eldung und verser                       | iden Sie diese a          | n den Sportbur     | Id.           |

Nun "Bearbeiten / Bestandsdaten bearbeiten" anklicken und weiter zur Erfassung

|                                        | estandsm | eldungen    |                                                                                                    |                   |
|----------------------------------------|----------|-------------|----------------------------------------------------------------------------------------------------|-------------------|
| Datensatz erfa                         | issen    |             |                                                                                                    | ✔ Daten speichern |
| Allgemein                              | 1        | Abschnitt A | III Abschnitt B                                                                                                  |                   |
| Organisation                           |          | 1108 Tur    | I- und Sportverein Lustnau 1888 e.V.                                                                             |                   |
| Erhebung                               |          | -01.01.20   | 15- Erhebung 2015                                                                                                |                   |
| Gemeinnützig                           |          | 🛄 Ja        |                                                                                                    |                   |
| Freistellungsda                        | atum     |             | ×                                                                                                    |                   |
| Eingetragen                            |          | 🔽 Ja        |                                                                                                    |                   |
| Registergerich                         | t        |             |                                                                                                    |                   |
| Registernumm                           | ner      |             |                                                                                                    |                   |
| Austauschdate                          | ei       | Durchs      | uchen Keine Datei ausgewählt. Hochladen                                                                          |                   |
|                                        |          | Achtung! D  | ırch das Hochladen einer Datei werden die bisher eingegebenen Bestandszahlen für das aktuelle Erhebungsjahr über | schrieben.        |
| Speichern                              | Prüfen   | Abbrechen   |                                                                                                    |                   |
| ······································ |          |             |                                                                                                    |                   |

## Feld "gemeinnützig" muss aktiviert werden und dann kann im Bereich Abschnitt A erfasst werden – bitte Feld "DRTV" anklicken

| Allgemein 🗄 Abschnitt A 🗮 Abschnitt B                                                                                                    |                                                                                                    |
|----------------------------------------------------------------------------------------------------|----------------------------------------------------------------------------------------------------|
|                                                                                                    |                                                                                                    |
|                                                                                                    |                                                                                                    |
| 0-6 7-14 15-18 19-26 27-40 44:<br>m w m w m w m w m w m w m                                                                                                    | 1-60 60+ insgesamt<br>w m w m w total                                                                                                    |
| 0000000                                                                                                    |                                                                                                    |
| 2 DRTV                                                                                                    |                                                                                                    |
| rhern Prüfen Ahbrechen                                                                                                    | k                                                                                                    |
|                                                                                                    |                                                                                                    |
|                                                                                                    |                                                                                                    |
|                                                                                                    |                                                                                                    |
|                                                                                                    |                                                                                                    |
| UURCHNUCHEN NEUE                                                                                                    |                                                                                                    |
|                                                                                                    |                                                                                                    |
| P Bestandsmeldungen                                                                                                    |                                                                                                    |
| Bestandsmeldungen                                                                                                    |                                                                                                    |
| Bestandsmeldungen                                                                                                    |                                                                                                    |
| Bestandsmeidungen                                                                                                    |                                                                                                    |
| Bestandsmeldungen                                                                                                    |                                                                                                    |
| Datensatz erfassen                                                                                                    | V Daten speichern 😮 Prüfen 🔇 Abbrechen                                                                                                    |
| Bestandsmeldungen      Datensatz erfassen                                                                                                    | V Daten speichern 😯 Prüfen 💿 Abbrechen                                                                                                    |
| Bestandsmeidungen      Datensatz erfassen      Allgemein      Abschnitt A      Abschnitt B                                                                                                    | V Daten speichern 😯 Prüfen 📀 Abbrechen                                                                                                    |
| Bestandsmeidungen      Datensatz erfassen      Allgemein      Abschnitt A      Die Erfassung ist hiermit noch nicht abgeschlossen. Abschnitt B                                                                                                    | V Daten speichern 😯 Prüfen 💿 Abbrechen<br>ss ebenfalls noch ausgefüllt werden!                                                                                                |
| Bestandsmeidungen      Datensatz erfassen      Allgemein      Abschnitt A      Die Erfassung ist hiermit noch nicht abgeschlossen. Abschnitt B      Die Erfassung ist hiermit noch nicht abgeschlossen. Abschnitt B mus      0-6      4      15-18      19-26      27-40                                                                                                    | ✓ Daten speichern      ✓ Prüfen      ✓ Abbrechen  ss ebenfalls noch ausgefüllt werden!  41-60      60+      insgesamt                                                         |
|                                                                                                    | ✓ Daten speichern     ♥ Prüfen     ● Abbrechen       ss ebenfalls noch ausgefüllt werden!       41-60     60+     m       0     0     0                                       |
|                                                                                                    | ✓ Daten speichern     ○ Prüfen     ○ Abbrechen       ss ebenfalls noch ausgefüllt werden!       41-60     60+     m     msgesamt       0     0     2     1     3              |
| Bestandsmeldungen      Datensatz erfassen      Allgemein      Abschnitt A     Abschnitt B      Die Erfassung ist hiermit noch nicht abgeschlossen. Abschnitt B      Die Erfassung ist hiermit noch nicht abgeschlossen. Abschnitt B      m     0     0     0     0     0     0     0     0     0     0     0     0     0     0     0     0     0     0     0     0     0     0     0     0     0     0     0     0     0     0     0     0     0     0     0     0     0     0     0     0     0     0     0     0     0     0     0     0     0     0     0     0     0     0     0     0     0     0     0     0     0     0     0     0     0     0     0     0     0     0     0     0     0     0     0     0     0     0     0     0     0     0     0     0     0     0     0     0     0     0     0     0     0     0     0     0     0     0     0     0     0     0     0     0     0     0     0     0     0     0     0     0     0     0     0     0     0     0     0     0     0     0     0     0     0     0     0     0     0     0     0     0     0     0     0     0     0     0     0     0     0     0     0     0     0     0     0     0     0     0     0     0     0     0     0     0     0     0     0     0     0     0     0     0     0     0     0     0     0     0     0     0     0     0     0     0     0     0     0     0     0     0     0     0     0     0     0     0     0     0     0     0     0     0     0     0     0     0     0     0     0     0     0     0     0     0     0     0     0     0     0     0     0     0     0     0     0     0     0     0     0     0     0     0     0     0     0     0     0     0     0     0     0     0     0     0     0     0     0     0     0     0     0     0     0     0     0     0     0     0     0     0     0     0     0     0     0     0     0     0     0     0     0     0     0     0     0     0     0     0     0     0     0     0     0     0     0     0     0     0     0     0     0     0     0     0     0     0     0     0     0     0     0     0     0     0     0     0     0     0     0 | ✓ Daten speichern     ○ Prüfen     ○ Abbrechen       ss ebenfalls noch ausgefüllt werden!       41-60     60+     m     insgesamt       0     0     2     1     3             |
| Bestandsmeldungen      Datensatz erfassen      Allgemein      Abschnitt A     Abschnitt B      O-6     m     0     0     0     0     0     0     0     0     0     0     0     0     0     0     0     0     0     0     0     0     0     0     0     0     0     0     0     0     0     0     0     0     0     0     0     0     0     0     0     0     0     0     0     0     0     0     0     0     0     0     0     0     0     0     0     0     0     0     0     0     0     0     0     0     0     0     0     0     0     0     0     0     0     0     0     0     0     0     0     0     0     0     0     0     0     0     0     0     0     0     0     0     0     0     0     0     0     0     0     0     0     0     0     0     0     0     0     0     0     0     0     0     0     0     0     0     0     0     0     0     0     0     0     0     0     0     0     0     0     0     0     0     0     0     0     0     0     0     0     0     0     0     0     0     0     0     0     0     0     0     0     0     0     0     0     0     0     0     0     0     0     0     0     0     0     0     0     0     0     0     0     0     0     0     0     0     0     0     0     0     0     0     0     0     0     0     0     0     0     0     0     0     0     0     0     0     0     0     0     0     0     0     0     0     0     0     0     0     0     0     0     0     0     0     0     0     0     0     0     0     0     0     0     0     0     0     0     0     0     0     0     0     0     0     0     0     0     0     0     0     0     0     0     0     0     0     0     0     0     0     0     0     0     0     0     0     0     0     0     0     0     0     0     0     0     0     0     0     0     0     0     0     0     0     0     0     0     0     0     0     0     0     0     0     0     0     0     0     0     0     0     0     0     0     0     0     0     0     0     0     0     0     0     0     0     0     0     0     0     0     0     0     0     0     0     0     0     0     0     0     0     0     | ✓ Daten speichern     ♀ Prüfen     ● Abbrechen       ss ebenfalls noch ausgefüllt werden!       41-60     60+     m       0     0     2     1       0     0     2     1     3 |

## Dann noch speichern

| Daten                      | Abschnitt A         | 🗄 Abschnitt B            | 🔗 Änderungshistorie      |                          |                                              |                 |                   |                        |               |         |
|----------------------------|---------------------|--------------------------|--------------------------|--------------------------|----------------------------------------------|-----------------|-------------------|------------------------|---------------|---------|
| Diese Be                   | estandsmeldung v    | wurde noch nicht v       | ersendet. Bitte beachten | Sie, dass erst dure<br>w | h das Versenden de<br>erden!                 | er Meldung in S | chritt 6 die Mitg | liederzahlen an den Sp | ortbund überi | mittelt |
| Anfrage                    |                     |                          |                          |                          | Organisation                                 |                 |                   |                        |               |         |
| 11.12.2014 Bestandsmeldung |                     |                          |                          |                          | 1108 Turn- und Sportverein Lustnau 1888 e.V. |                 |                   |                        |               |         |
| Erhebung                   |                     |                          |                          | Gemeinnützig             |                                              |                 |                   |                        |               |         |
| 01.01.2015 Erhebung 2015   |                     |                          |                          | Ја                       |                                              |                 |                   |                        |               |         |
| reistellungsd              | latum               |                          |                          |                          | Eingetragen                                  |                 |                   |                        |               |         |
|                            |                     |                          |                          |                          | Ja                                           |                 |                   |                        |               |         |
| Registergerid              | ht                  |                          |                          |                          | Registernummer                               |                 |                   |                        |               |         |
| linweis/Fehle              | r                   |                          |                          |                          |                                              |                 |                   |                        |               |         |
| Die eingege                | ebenen Daten sind p | la <mark>usibel.</mark>  |                          |                          |                                              |                 |                   |                        |               |         |
| Die <mark>ein</mark> gege  | ebenen Daten sind p | la <mark>usi</mark> bel. |                          |                          |                                              |                 |                   |                        |               |         |

Nach dem Speichern der Bestandsmeldung muss diese noch an den Sportbund versendet werden.
 Hierzu in die Detail-Ansicht der Anfrage gehen. (Wenn bereits im Details zur Bestandsmeldung, dann
 Button "Anfrage" klicken. Befindet sich der Verein in der Übersicht der Anfragen, muss er über den Button

"" in das Detail der Anfrage) Im rechten oberen Bereich den Button "Versenden" klicken.

Nach Anklicken dieses Befehls erhält der Verein eine Zusammenfassung der Anfrage. Er muss jetzt noch einen Hinweis und die Richtigkeit seiner Angaben bestätigen und kann die Anfrage anschließend versenden. Hierzu muss er nochmals den Befehl "Versenden" im unteren Bereich oder im rechten oberen Bereich der Bildschirmansicht auswählen.